Install .net and upload to azure repository Installing dotnet SDK sudo apt-get update sudo apt-get install dotnet-sdk-3.1 sudo snap install dotnet-sdk

keny@keny-virtual-machine:~\$ sudo snap install dotnet-sdk error: This revision of snap "dotnet-sdk" was published using classic confinement and thus may perform arbitrary system changes outside of the security sandbox that snaps are usually confined to, which may put your system at risk.

If you understand and want to proceed repeat the command including --classic.

keny@keny-virtual-machine:~\$ sudo apt-get install dotnet-sdk-3.1

E: Could not get lock /var/lib/dpkg/lock-frontend - open (11: Resource temporarily unavailable) E: Unable to acquire the dpkg frontend lock (/var/lib/dpkg/lock-frontend), is another process using it?

wget https://packages.microsoft.com/config/ubuntu/20.04/packages-microsoft-prod.deb -O packages-microsoft-prod.deb sudo dpkg -i packages-microsoft-prod.deb

sudo apt-get update; \

sudo apt-get install -y apt-transport-https && \ sudo apt-get update && \ sudo apt-get install -y dotnet-sdk-3.1

Another way from application pakage manager, serch and install.

|    | 0                            |                                                                                                    |               |
|----|------------------------------|----------------------------------------------------------------------------------------------------|---------------|
|    |                              | .NET Core SDK                                                                                                    | 🖨 🗊 😣         |
|    |                              | .NET Core SDK<br>.NET<br>Develop high performance applications in less time, on any platform.                                                                                                    |               |
|    |                              | Installing 6% Cancel                                                                                                    |               |
| 0  |                              |                                                                                                    |               |
|    | vmware-<br>tools-<br>distrib |                                                                                                    |               |
| A  |                              |                                                                                                    |               |
| ?  |                              | e                                                                                                    |               |
| a, |                              | Screenshot not valid                                                                                                    |               |
|    |                              |                                                                                                    |               |
|    |                              |                                                                                                    |               |
|    |                              |                                                                                                    |               |
|    |                              | .NET Core is the modular and high performance implementation of .NET for creating web applications and services that<br>run on Windows, Linux and Mac. it is open source and it can share the same code with .NET Framework and Xamarin apps. |               |
|    |                              | .NET Core is a .NET Foundation project. https://dotnetfoundation.org/                                                                                                    |               |
|    |                              |                                                                                                    |               |
|    |                              | Details                                                                                                    | Acti<br>Go te |

| <       | .NET Core SDK                                                                                                    |
|---------|----------------------------------------------------------------------------------------------------|
|         | .NET Core SDK   Develop high performance applications in less time, on any platform.   Launch Remove                                                                                                    |
|         | Creenshot not valid                                                                                                    |
|         | .NET Core is the modular and high performance implementation of .NET for creating web applications and services that<br>run on Windows, Linux and Mac. It is open source and it can share the same code with .NET Framework and Xamarin apps.<br>.NET Core is a .NET Foundation project. https://dotnetfoundation.org/ |
| المعربي | Details                                                                                                    |

keny@keny-virtual-machine:~\$ whereis dotnet dotnet: /snap/bin/dotnet

Once the installations are over, create project.Create folder for the project. keny@keny-virtual-machine:~\$ mkdir kenywebapp keny@keny-virtual-machine:~\$ cd kenywebapp/

create dotnet project

-----dotnet new sln -o KenyApp cd KenyApp dotnet new mvc -n KenyApp.web dotnet sln KenyApp.sln add KenyApp.web\KenyApp.web.csproj dotnet build --configuration release dotnet publish --no-build --configuration release

keny@keny-virtual-machine:~/kenywebapp\$ dotnet sln KenyApp.sln add KenyApp.web\KenyApp.web.csproj Could not find solution or directory `KenyApp.sln`. Usage: dotnet sln <SLN\_FILE> add [options] <PROJECT\_PATH>

Arguments:

<SLN\_FILE> The solution file to operate on. If not specified, the command will search the current directory for one.

<PROJECT\_PATH> The paths to the projects to add to the solution.

## Options:

--in-root Place project in root of the solution, rather than creating a solution folder.

-s, --solution-folder The destination solution folder path to add the projects to.

-h, --help Show command line help.

(Path:/home/eny/kenywebapp/KenyApp/KenyApp.web/KenyApp.web.csproj)

keny@keny-virtual-machine:~/kenywebapp/KenyApp\$ ls

KenyApp.sln KenyApp.web

keny@keny-virtual-machine:~/kenywebapp/KenyApp\$ dotnet sln KenyApp.sln add KenyApp.web/KenyApp.web.csproj

Project `KenyApp.web/KenyApp.web.csproj` added to the solution.

| keny@keny-virtual-machine: ~/kenywebapp                                                                                                    | _                          |                         | $\times$             |    |
|----------------------------------------------------------------------------------------------------|----------------------------|-------------------------|----------------------|----|
| Telemetry                                                                                                    |                            |                         |                      | ^  |
| The .NET Core tools collect usage data in order to help us improve<br>ce. The data is anonymous. It is collected by Microsoft and shared<br>unity. You can opt-out of telemetry by setting the DOTNET_CLI_TELE<br>nvironment variable to '1' or 'true' using your favorite shell. | e your<br>1 with<br>EMETRY | exper<br>the c<br>OPTOU | cien<br>comm<br>JT e |    |
| Read more about .NET Core CLI Tools telemetry: https://aka.ms/dotr<br>ry                                                                                                    | net-cl                     | i-tele                  | emet                 |    |
| Explore documentation: https://aka.ms/dotnet-docs<br>Report issues and find source on GitHub: https://github.com/dotnet<br>Find out what's new: https://aka.ms/dotnet-whats-new                                                                                                   | c/core                     | ;                       |                      |    |
| Learn about the installed HTTPS developer cert: https://aka.ms/asp<br>Use 'dotnethelp' to see available commands or visit: https://ak<br>i-docs                                                                                                    | a.ms/                      | dotnet                  | ctps<br>c-cl         |    |
| Write your first app: https://aka.ms/first-net-core-app                                                                                                    |                            |                         |                      |    |
| Getting ready<br>The template "Solution File" was created successfully.                                                                                                    |                            |                         |                      |    |
|                                                                                                    |                            |                         |                      | V. |

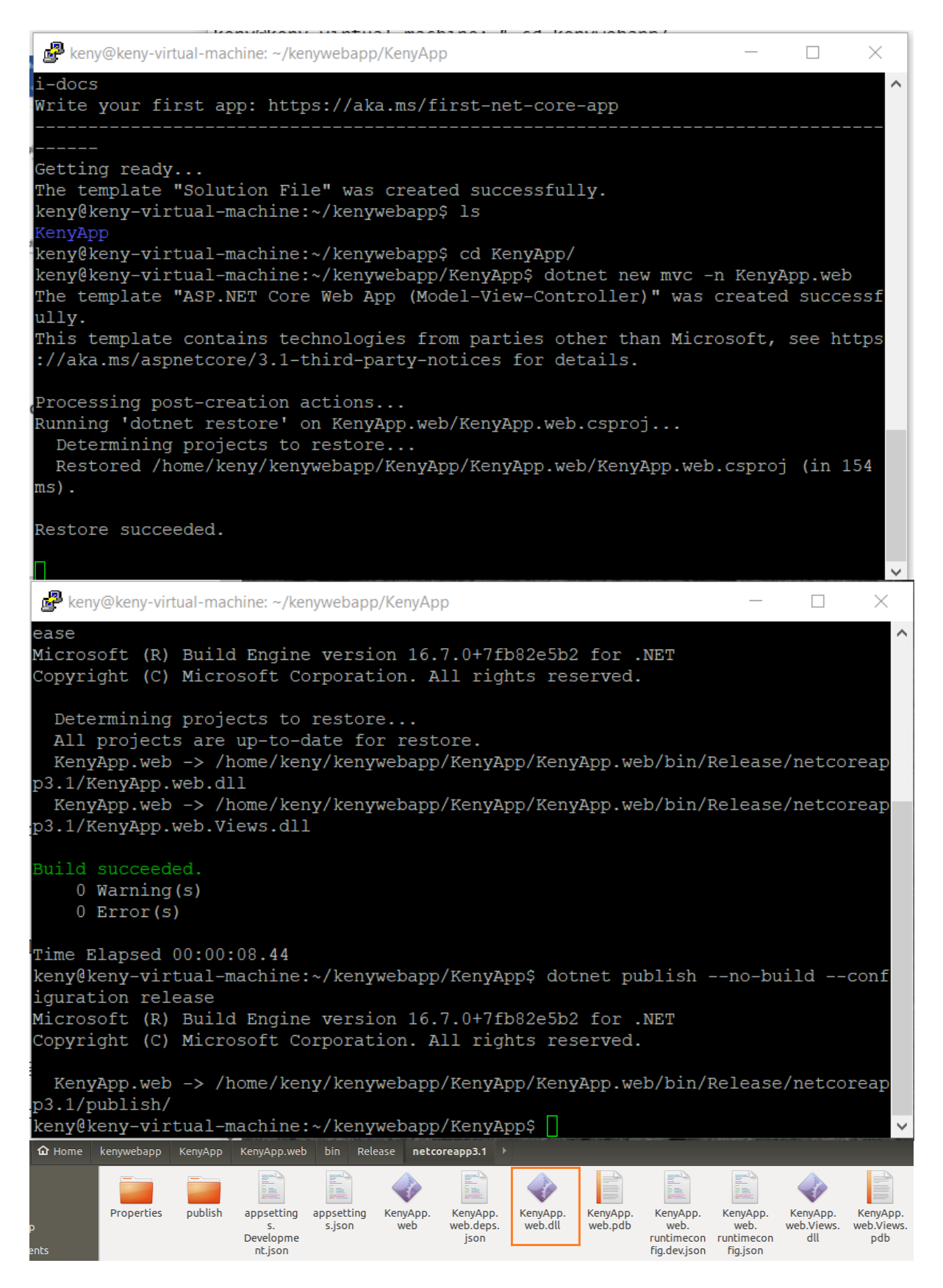

dotnet KenyApp.web/bin/Release/netcoreapp3.1/KenyApp.web.dll

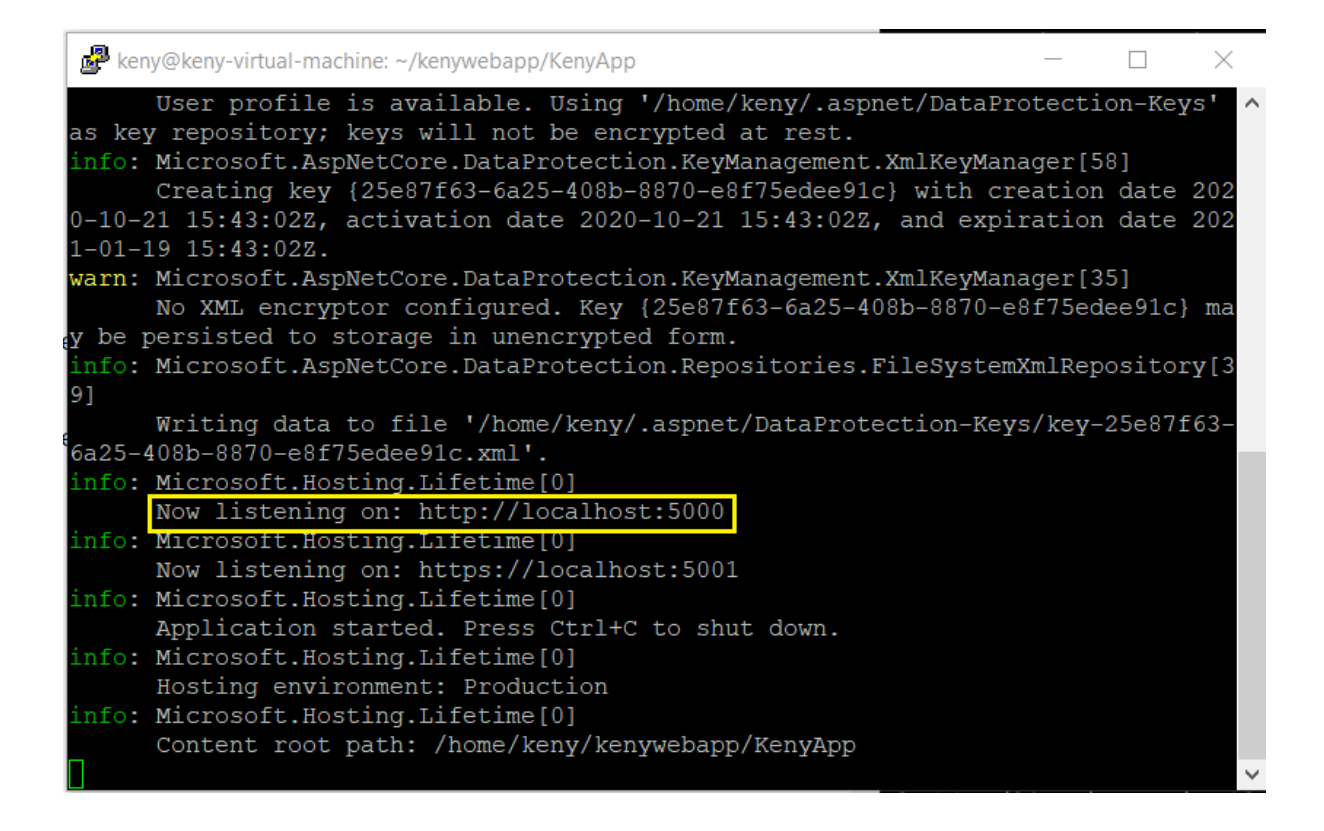

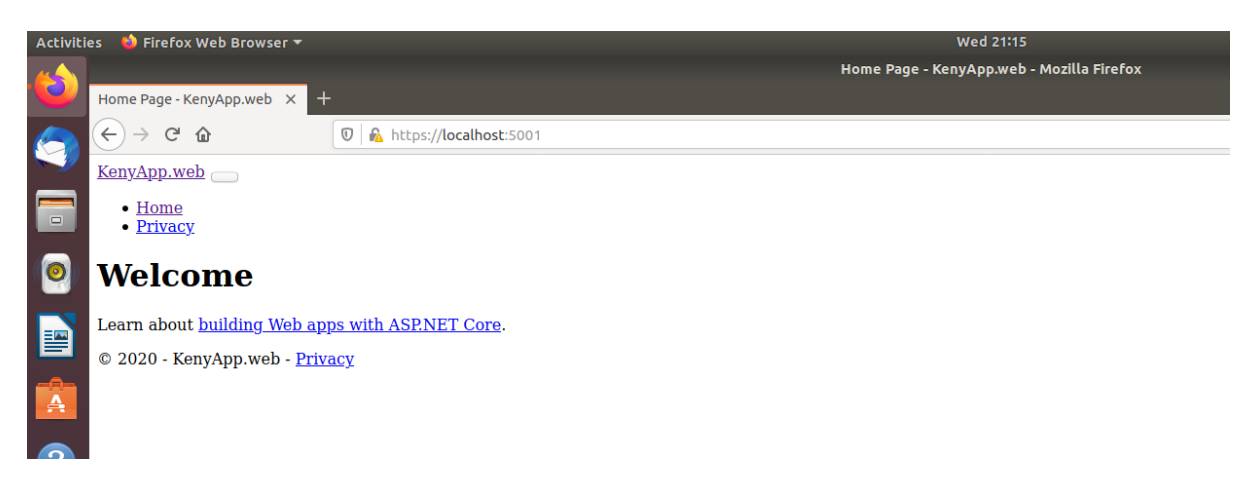

Once after publish it using command

dotnet publish --no-build --configuration release

This is our final web application builds to use by web server contents where the site hosting. Contents will be in

/home/Keny/Kenywebapp/KenyApp/KenyApp.web/bin/Release/netcoreapp3.1/publish folder

| reate private p<br>Azure DevOps | roject under Azure devops                 |                           |                                                                                   |  |  |
|---------------------------------|-------------------------------------------|---------------------------|-----------------------------------------------------------------------------------|--|--|
| wpteckadmin                     | wpteckadmin                               |                           | + New project                                                                     |  |  |
| w organization                  | Projects My work items My pull requests   |                           |                                                                                   |  |  |
|                                 | wpteck                                    | iac                       | Generated by Azure DevOps Demo<br>Generator                                       |  |  |
| Create                          |                                           |                           |                                                                                   |  |  |
| Create ne                       | ew project                                |                           | ×                                                                                 |  |  |
| Project name                    | *                                         |                           |                                                                                   |  |  |
| Webapp                          |                                           |                           | ~                                                                                 |  |  |
| Description                     |                                           |                           |                                                                                   |  |  |
|                                 |                                           |                           |                                                                                   |  |  |
|                                 |                                           |                           |                                                                                   |  |  |
| Visibility                      |                                           |                           |                                                                                   |  |  |
| $\oplus$                        |                                           | A                         | ۲                                                                                 |  |  |
| Public                          |                                           | Private                   |                                                                                   |  |  |
| Anyone on t                     | he internet can                           | Only people you give      |                                                                                   |  |  |
| view the proj                   | ject. Certain                             | access to will be able to |                                                                                   |  |  |
| features like                   | TFVC are not                              | view this project.        |                                                                                   |  |  |
| supported.                      |                                           |                           |                                                                                   |  |  |
|                                 | $\sim$                                    | Advanced                  |                                                                                   |  |  |
| Azure DevOps                    | wpteckadmin / Webapp / Overview / Summary |                           | P Search I≣ C Ø P                                                                 |  |  |
| Webapp +                        | Webann                                    |                           | 🔒 Private 🦄 Invite                                                                |  |  |
| Overview                        | Wenaph                                    |                           |                                                                                   |  |  |
| Summary                         |                                           |                           |                                                                                   |  |  |
| Dashboards                      |                                           |                           | Project stats                                                                     |  |  |
| Boards                          |                                           |                           |                                                                                   |  |  |
| Repos                           |                                           | °                         |                                                                                   |  |  |
| Pipelines                       | •                                         |                           | 2                                                                                 |  |  |
| Test Plans                      | 2                                         |                           |                                                                                   |  |  |
| Artifacts                       | 1                                         |                           | No stats are available at this moment<br>Setup a service to see project activity. |  |  |
|                                 | Welcome                                   | to the project!           |                                                                                   |  |  |

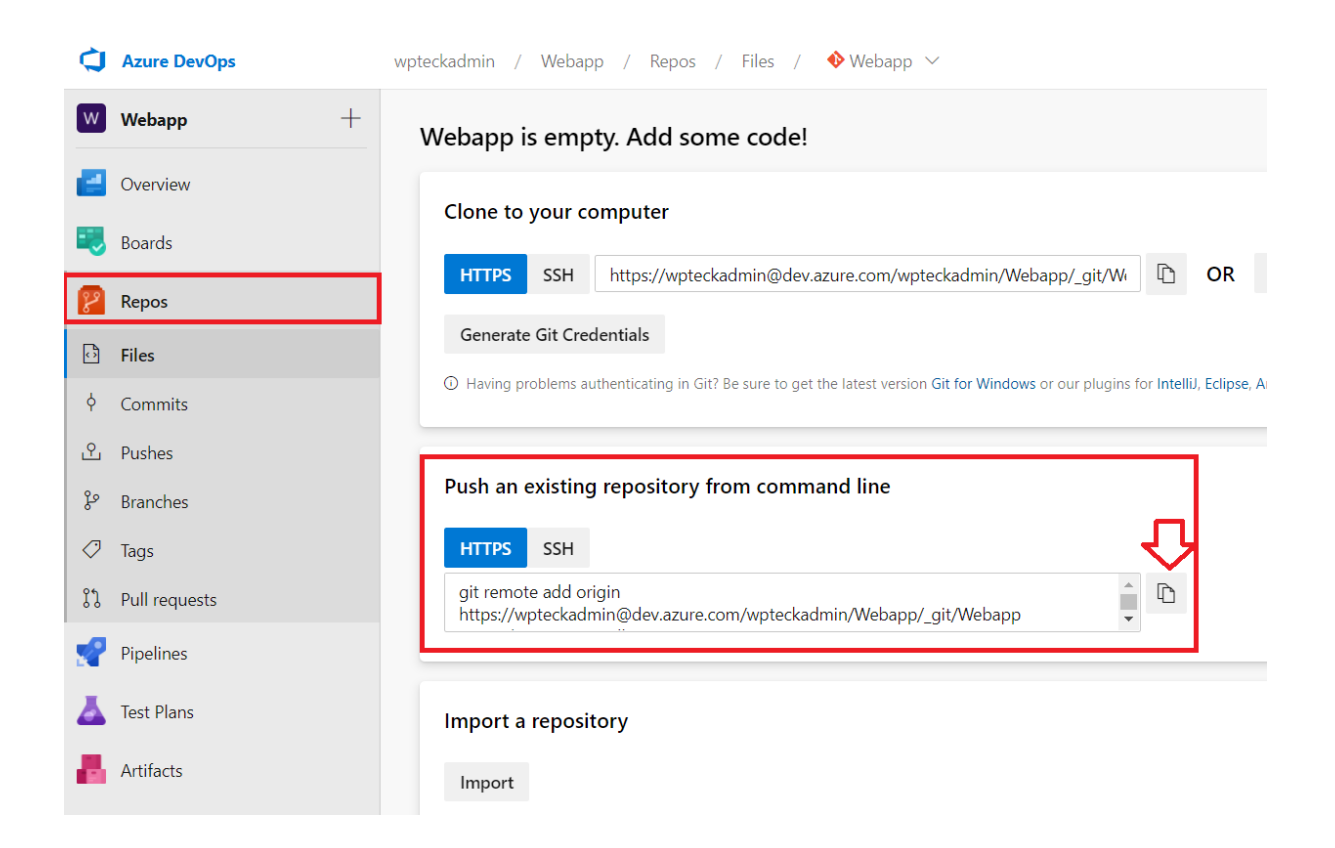

Getting a Git Repository and adding to local We can obtain a Git repository in two ways:

Take a local directory that is currently not under version control, and turn it into a Git repository, or

We can clone an existing Git repository from elsewhere.

Initializing a Repository in an Existing Directory

If you have a project directory that is currently not under version control and you want to start controlling it with Git, you first need to go to that project's directory. for the directory is /home/Kenywebapp/Kenyapp

git init git add . git commit -m "Intial build tasks" git config --global user.email "working@mailid" git config --local -l git status git push origin master

| <      | > 🔸 🏠 Home      | kenywebapp KenyApp > Q = = = • • •                                                                                                    |
|--------|-----------------|----------------------------------------------------------------------------------------------------|
| 〇<br>白 | Recent<br>Home  |                                                                                                    |
|        | Desktop         | web sln                                                                                                    |
| ۵      | Documents       | keny@keny-virtual-machine: ~/kenywebapp/KenyApp 💿 🗨 😣                                                                                                    |
| ∻      | Downloads       | File Edit View Search Terminal Help                                                                                                    |
| 99     | Music           | create mode 100644 KenyApp.web/wwwroot/lib/bootstrap/dist/js/bootstrap.min.js.m                                                                                        |
| ۵      | Pictures        | create mode 100644 KenyApp.web/wwwroot/lib/jquery-validation-unobtrusive/LICENS                                                                                        |
| H      | Videos          | create mode 100644 KenyApp.web/wwwroot/lib/jquery-validation-unobtrusive/jquery                                                                                        |
|        | Trash           | .validate.unobtrusive.js<br>create mode 100644 KenyApp.web/wwwroot/lib/jquery-validation-unobtrusive/jquery<br>.validate.unobtrusive.min.js                            |
| +      | Other Locations | create mode 100644 KenyApp.web/wwwroot/lib/jquery-validation/LICENSE.md<br>create mode 100644 KenyApp.web/wwwroot/lib/jquery-validation/dist/additional-me<br>thods.js |
|        |                 | create mode 100644 KenyApp.web/wwwroot/lib/jquery-validation/dist/additional-me                                                                                        |
|        |                 | create mode 100644 KenyApp.web/wwwroot/lib/jquery-validation/dist/jquery.valida                                                                                        |
|        |                 | te.js<br>create mode 100644 KenyApp.web/wwwroot/lib/jquery-validation/dist/jquery.valida<br>te.min.js                                                                  |
|        |                 | create mode 100644 KenyApp.web/wwwroot/lib/jquery/LICENSE.txt                                                                                                    |
|        |                 | create mode 100644 KenyApp.web/wwwroot/llb/jquery/dist/jquery.js                                                                                                    |
|        |                 | create mode 100644 KenyApp.web/wwwroot/lib/jquery/dist/jquery.min.map                                                                                                  |
|        |                 | keny@keny-virtual-machine:~/kenywebapp/KenyApp\$ ls                                                                                                    |
|        |                 | KenyApp.sln KenyApp.web<br>keny@keny-virtual-machine:~/kenywebapp/KenyApp\$                                                                                            |

git status

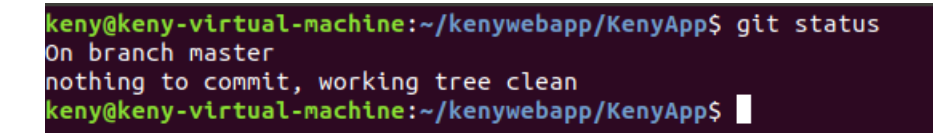

## Publish to Azure repo

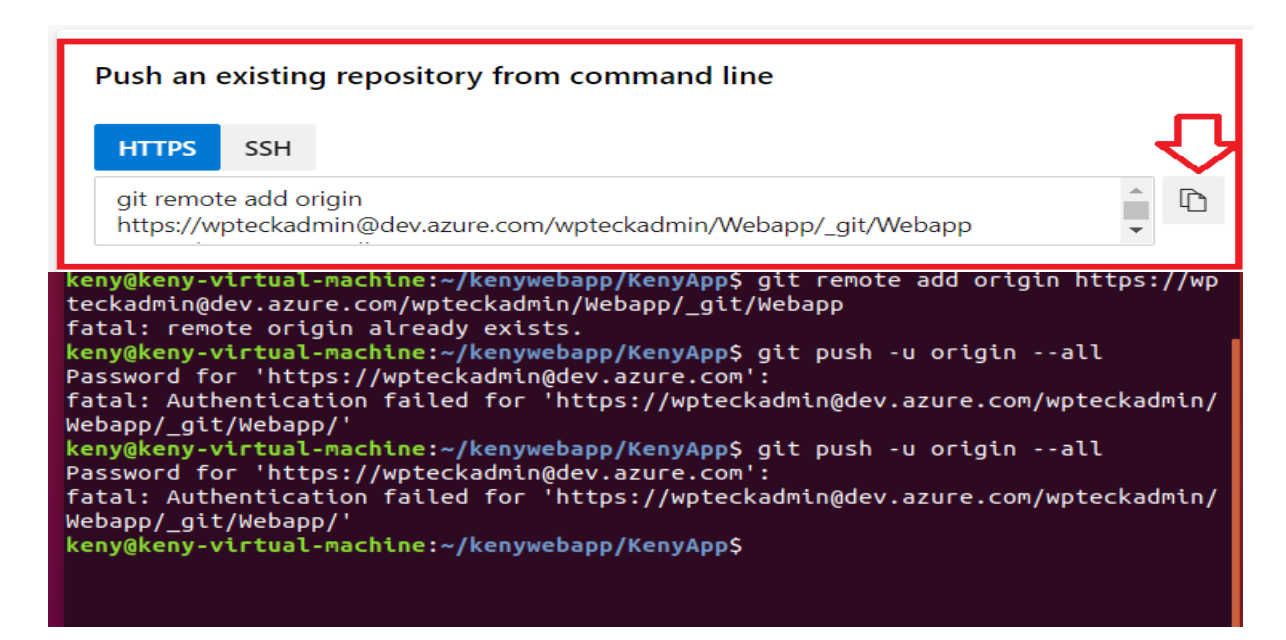

Or

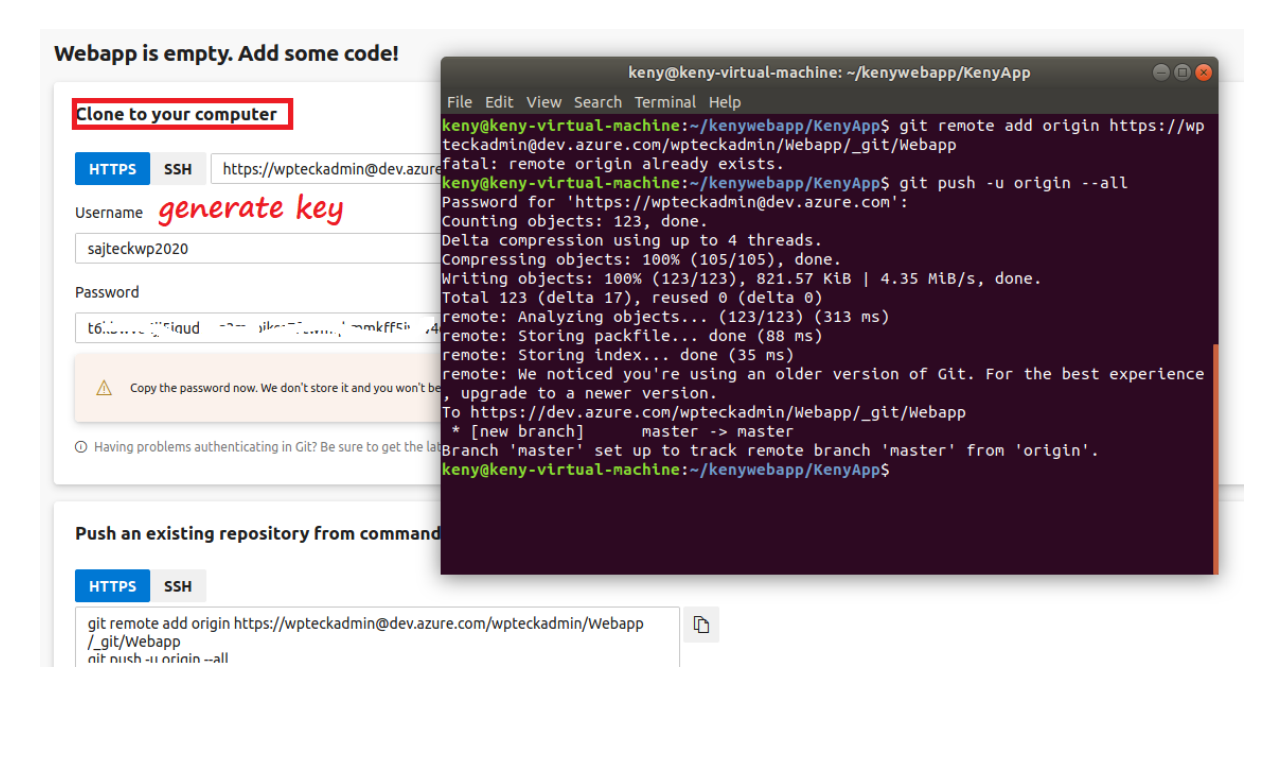

| Q        | Azure DevOps  | wpteckadmin / Webapp / Repos / Files | / 🚸 Webapp 🗸     | 2 ا         | Search III 🗂 🕐 🗞                 | sw |
|----------|---------------|--------------------------------------|------------------|-------------|----------------------------------|----|
| w        | Webapp +      | 🚸 Webapp                             |                  |             |                                  |    |
| 8        | Overview      | 🗸 🖿 KenyApp.web                      | Files            |             | 👪 Set up build 🖵 Clone 🗄         |    |
| =        | Boards        | > in bin                             | Contents History |             | 2                                |    |
| 8        | Repos         | > Controllers                        | Name 1           | Last change | Commits                          |    |
| ð        | Files         | > 🖿 obj                              | KenyApp.web      | 30m ago     | b2aae203 Intial build tasks keny |    |
| ¢        | Commits       | > Properties                         | 🗖 KenyApp.sln    | 30m ago     | b2aae203 Intial build tasks keny |    |
| <u>د</u> | Pushes        | > 🖿 Views                            |                  |             |                                  |    |
| ß        | Branches      | > 🖿 wwwroot                          |                  |             |                                  |    |
| 0        | Tags          | appsettings.Development.j            |                  |             |                                  |    |
| 11       | Pull requests | appsettings.json                     |                  |             |                                  |    |
| 2        | Pipelines     | KenyApp.web.csproj                   |                  |             |                                  |    |
| A        | Test Plans    | C# Program.cs                        |                  |             |                                  |    |
| 8        | Artifacts     | C# Startup.cs                        |                  |             |                                  |    |